### **ONLINE REGISTRATION INSTRUCTIONS FOR WORKSHOP 2015**

### CENSUS

Before registering for Workshop 2015, please check the census report for board accuracy. On the NJSBA web site home page, click on the "Members Only" tab on the top navigation bar, then click on "Board Management".

|       |                   |                       | AM                                                     |                               |                                                        |                                                                     |
|-------|-------------------|-----------------------|--------------------------------------------------------|-------------------------------|--------------------------------------------------------|---------------------------------------------------------------------|
| About | News              | Resources             | Services                                               | Training                      | District Savings                                       | Members Only                                                        |
|       | New Jerse         | y School Boa          | ards Associat                                          | ion                           | Q Search                                               | My Orders<br>Upcoming Meetings<br>My Transcripts<br>Get My Password |
|       | CT. 27-29, 2015 • | ATLANTIC CITY CO      | NVENTION CENTER                                        | ACT                           | NOW<br>iter for Workshop 2015                          | Board Management<br>Grants Support<br>eLearning                     |
| 000   |                   | TION NO               |                                                        | Scho<br>due S<br>GET          | ol Board Member of the<br>eptember 4, 2015<br>INVOLVED | Year 2015 – Nominations                                             |
|       | th                | e 21st Centu<br>Stude | ary 2015<br>Pent Pentivers in Stidlent<br>a chievement | Scho<br>Kit<br>NSB/<br>Join I | ol Board Candidates<br>A National Connection<br>EAGLES | New Board Members<br>School Board Attorneys<br>Charter Schools      |
|       |                   |                       | 2 of 5 <b>()</b>                                       | Find y<br>Asso                | rour County<br>ciation                                 | Parent Connections                                                  |

If you manage more than one school board, the boards you serve will be listed in the drop-down menu.

| About News Resources Services Training Distribution   Image: My Account New Jersey School Boards Association Image: My Account Image: My Account Image                                                                                                    | Account 争 Logout       |
|----------------------------------------------------------------------------------------------------|------------------------|
| About News Resources Services Training Distribution   Image: Note of the service of the service of the servi |                        |
| New Jersey School Boards Association Image: State of Ed   You are here: My Account My Account Board Management Avalon Bd of Ed   LINKS My Contact Information   NJSBA Home Brian Stephen Green If you manage moil school board the                                                                                                    | t Savings Members Only |
| You are here: My Account My Account Board Management Avalon Bd of Ed   LINKS My Contact Information   Brian Stephen Green If you manage mon<br>school board the                                                                                                    |                        |
| You are here: My Account My Account Board Management Avaion Bd of Ed   JNKS My Contact Information   JSBA Home Brian Stephen Green If you manage moil school board the                                                                                                    | arch Site              |
| LINKS My Account Board Management Available of Ed<br>JINKS My Contact Information<br>Brian Stephen Green If you manage mo<br>school board the                                                                                                    | Logout                 |
| IJ SBA Home Brian Stephen Green If you manage mo                                                                                                    |                        |
| school board the                                                                                                    | e than one             |
| Fraining Brian Stephen Green boards you serve                                                                                                    | chool<br>are listed in |
| My Account New Jersey School Boards Association the drop down.                                                                                                    |                        |

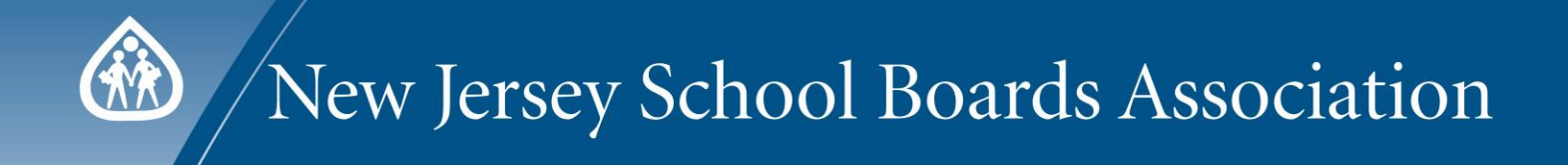

#### Click on the "Census Report" link (see below) to manage your board's roster.

| ard Managem      | ent    |       |          |                 |         |   |          |    |             |
|------------------|--------|-------|----------|-----------------|---------|---|----------|----|-------------|
|                  |        |       |          |                 |         |   |          |    |             |
| alon Bd of       | Ed     |       |          |                 |         |   |          |    |             |
| Last Name:       |        |       |          | First Name:     |         |   | Email:   |    |             |
| City:            |        |       | _        | State/Province: |         | - | Country: |    | -           |
| Position:        |        |       | •        | Status:         |         | - | Voting:  |    | •           |
| Represents:      |        |       | •        |                 | Current | _ |          |    |             |
|                  | Name:  |       | <b>٦</b> |                 | Euture  |   |          |    |             |
|                  |        |       |          |                 |         |   |          |    |             |
|                  | Search | Liear |          |                 |         |   |          |    |             |
|                  |        |       |          |                 |         |   |          |    |             |
| ons: Export to F | ile    | ▼ G0  |          |                 |         |   |          | Ce | nsus Report |
|                  |        |       |          |                 |         |   |          |    |             |

Click "Census Report" to update your board(s) information online.

| LINKS        | My Board(s) of Education                                         |
|--------------|------------------------------------------------------------------|
| NJSBA Home   | MSU District (7 Members)                                         |
| Training     | · · ·                                                            |
| My Account   | Register Board Members for a Meeting or Buy Products             |
| Membership   | Census Report (PDF Format)<br>Click here to update census online |
| 1 march 1 mg | and have a second the second second                              |

Once you have checked your board's information and updated it as necessary, continue with the registration.

### REGISTRATION

On the NJSBA web site, click on the "Members Only" tab on the top Navigation bar and select "Upcoming Meetings" from the drop down menu to get to the NJSBA Training list page. Click on "Workshop 2015" to see the detail, or you may follow the link below to the page:

http://members.njsba.org/Store/ProductDetail.aspx?ProductId=12596823

|                                                                 | · · · · · · · · · · · · · · · · · · ·                                                                                                    |
|-----------------------------------------------------------------|----------------------------------------------------------------------------------------------------|
| Worksho                                                         | 2015 - Available                                                                                                    |
| alid from: O                                                    | ber 27, 2015 12:00AM - October 29, 2015 05:00PM                                                                                                    |
| AC Conventio                                                    | Center                                                                                                    |
| Atlantic City, I                                                |                                                                                                    |
| The annual V<br>Jersey's loca<br>heir school d<br>student achie | kshop Conference, the largest training and information conference for school officials in the state, will offer more than 200 individual sessions to New '<br>hool officials. The conference is a destination where educational leaders from across New Jersey can come to find solutions to the challenges they face<br>rics. School officials attending Workshop can learn ways to lower district operating costs, Lechnology solutions for their districts, methods for improving<br>ment, ways to integrate STEM and sustainability into the curriculum, ideas on creating healthier schools and more. |
| For a preview                                                   | Workshop, watch the Workshop video. For updates, or to learn more, visit the Workshop 2015 website.                                                                                                    |
| Group Rate:                                                     | ,300.00                                                                                                    |
| List Price:                                                     | 32,600.00                                                                                                    |
| Member Price                                                    | \$250.00                                                                                                    |
| Your Price:                                                     | 3250.00                                                                                                    |
|                                                                 |                                                                                                    |

### **Buying Process:**

- Click on "Add To Cart"
- If you have not logged in, click on "Login" (in the top, right hand corner)
- Log in using your full email address and your password

If you do not remember your password, click on "I would like to reset my password. Click here." Put your entire email address in the space and click "Continue." You will receive an email with a link to create a new password (password requires at least 6 characters and <u>is</u> case sensitive).

• Select the district (if you manage more than one) you are about to register

| LINKS       | My Buand(S) Of EDUCATI             |
|-------------|------------------------------------|
| NJSBA Home  | MSU District (7 Members)           |
| Training    | Select MSIL District Board Members |
| Mit Account |                                    |

• Buying Options: Select group or individual registration, then click "OK" to continue

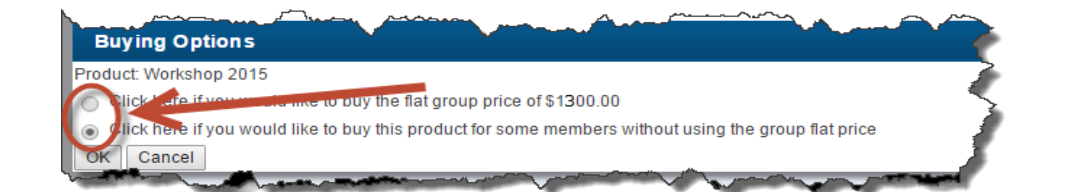

• Click on "Checkout"

| SU District (1) continue shopping                                |                            | Items (1):<br>Tax:                                                 | \$2,600.00 U<br>\$ |
|------------------------------------------------------------------|----------------------------|--------------------------------------------------------------------|--------------------|
| Workshop 2015<br>• 12:00 AM - 12:00 AM<br>• AC Convention Center | Total<br>\$2,600.00<br>USD | Shipping:<br>Country: -<br>Postal:<br>Coupon and prom<br>checkout. | S<br>Estimate      |
|                                                                  |                            | TOTAL:                                                             | \$2,600.00 U       |

### **Checkout Process:**

• Review the billing information. Click "Next" to continue

| Address Information                    | Item Summary | Paymen |
|----------------------------------------|--------------|--------|
|                                        |              |        |
| shing Address                          |              |        |
| lease verify your billing information. |              |        |
| ISU District                           |              |        |
| 13 W State St                          |              |        |
| renton, NJ 08605                       |              |        |
|                                        |              |        |
|                                        |              |        |
|                                        |              |        |

• Review the purchase price. Click "Next" to continue

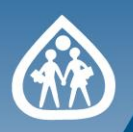

| Address Information                                    | Item Summary | Paym                                               | ent           |
|--------------------------------------------------------|--------------|----------------------------------------------------|---------------|
| Recipient: Green, Brian                                |              | Items (1):                                         | \$1,300.00 U  |
| Workshop 2015<br>• October 27, 2015 - October 29, 2015 |              | Total Shipping:<br>\$1,300.00<br>USD Add Coupon or | Promo Code:   |
|                                                        |              | IOTAL:                                             | \$1,300.00 03 |

• Attach Purchase Order

| Billing Address:                   |                           |            | Items (1):<br>Tax | \$1,300.00 U<br>\$0.00 U |
|------------------------------------|---------------------------|------------|-------------------|--------------------------|
| ISU District                       |                           |            | Shipping:         | \$.                      |
| renton, NJ 08605                   | Check off this box t      | 0          |                   |                          |
|                                    | attach a PO to this       | order      | TOTAL:            | \$1,300.00 U             |
|                                    |                           |            |                   |                          |
| would like to use 🕑 BillMeLater fo | or the following item(s): |            |                   | and the Deviatorian      |
|                                    | ant Dumbars Order         |            |                   | omplete Registration     |
| Use BillMeLater for the for        | lewing registrants.       | Includes 7 | Tax & Shipping    |                          |
| Workshop 2015                      | 5.5                       | \$1        | ,300.00 USD       |                          |
|                                    |                           |            |                   |                          |

• (1) Enter the PO Number, and (2) Upload PO Attachment

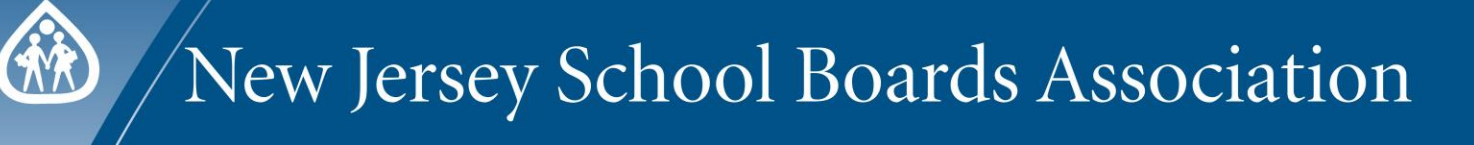

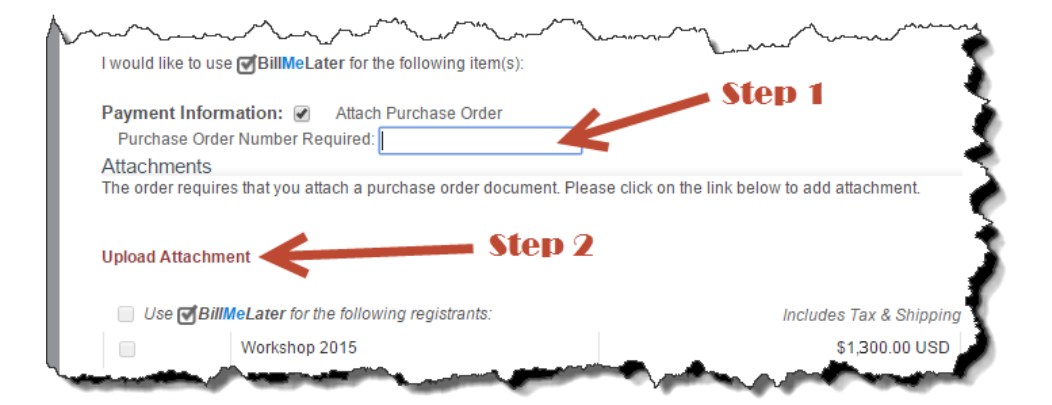

(3) Select this checkbox to apply the PO to, and (4) click on "Complete Registration"

|                                                                                                    | man                                   | A mark                               | TOTAL: \$1,300.00 US:            |
|----------------------------------------------------------------------------------------------------|---------------------------------------|--------------------------------------|----------------------------------|
| I would like to use GBillMeLater                                                                                                    | for the following item(s):            |                                      | Complete Registration            |
| Payment Information: 🕢 🛛 A                                                                                                    | ttach Purchase Order                  |                                      |                                  |
| Purchase Order Number Requi                                                                                                    | red: 12345                            |                                      |                                  |
| Attachments                                                                                                    | ·                                     |                                      |                                  |
| The order requires that you attach                                                                                                    | a purchase order document. Please cli | ck on the link below to add attachme | nt.                              |
|                                                                                                    |                                       |                                      | Step 4                           |
| File Name                                                                                                    | Comments                              | Actions                              |                                  |
| PO12345.docx                                                                                                    |                                       | Delete                               |                                  |
| Upload Attachment                                                                                                    | Step 3                                |                                      | \$                               |
| se BillMeLater for the f                                                                                                    | ollowing registrants:                 | Includes Tax & S                     | Shipping                         |
| Workshop 201                                                                                                    | 5                                     | \$1,300.0                            | 0 USD                            |
| inter a la contraction de la contraction de la c | and the second second                 | a second                             | the second and the second second |

**Order Summary** 

#### Add Board Members/Guests to GROUP Registration:

In the Order Summary page, click on "Add or Remove members/guests"

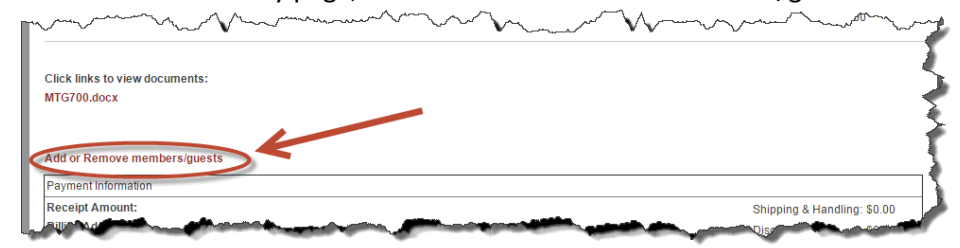

Check off the boxes in front of each board member who will attend Workshop

| rder Number: 1000145547<br>members) | Guest's | First | Name | <u>)</u>             |
|-------------------------------------|---------|-------|------|----------------------|
| Name<br>Mr Paul Field<br>Guest:     |         |       |      | Guest's Last<br>Name |
| Rajat Giri<br>Guest:                |         |       |      |                      |
| Joseph Hsieh<br>Guest:              |         |       |      |                      |
| 3rian Stephen Green<br>Guest:       |         |       |      |                      |
| ] _uis Pachas<br>Guest:             |         |       |      |                      |
| ) Sailaja Rayudu<br>Guest:          |         |       |      |                      |
| Mr Ryan Murphy<br>Guest:            |         |       |      | Click after finish   |
| DUNT:                               | 0       | of    | 14   | Save Changes         |

### Note: Do not include title/prefix in the first name box. A quest is limited to a board member's spouse or significant other. Other district staff may not be registered as a guest.

• The workshop registrant/guest list may be updated any time. To do so, follow the steps on page 7.

### Add/Remove/Edit Board Members/Guests to GROUP Registration:

- Login first
- Click on "My Account" on top or left of the screen

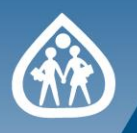

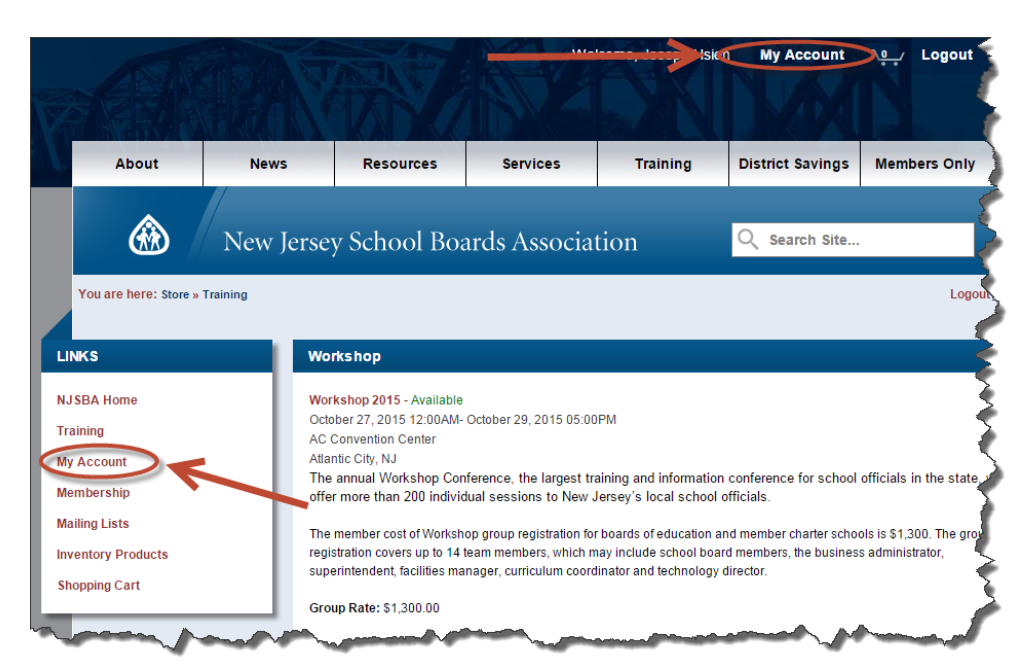

• Click on "Board Management"

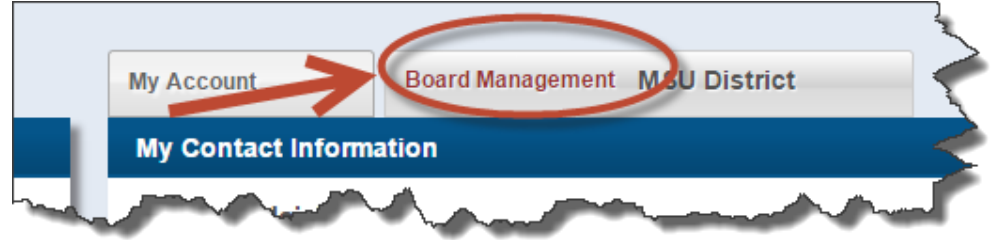

• Click on "Details for: Your District Name"

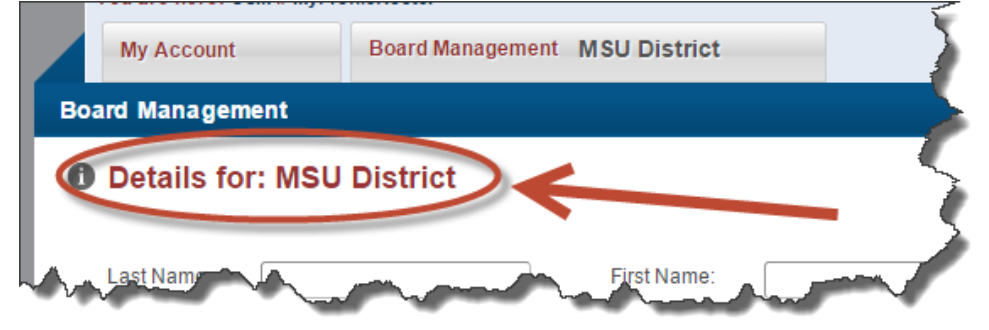

• At the launching page, click on "Purchase History" from the left navigation list

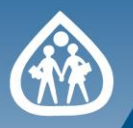

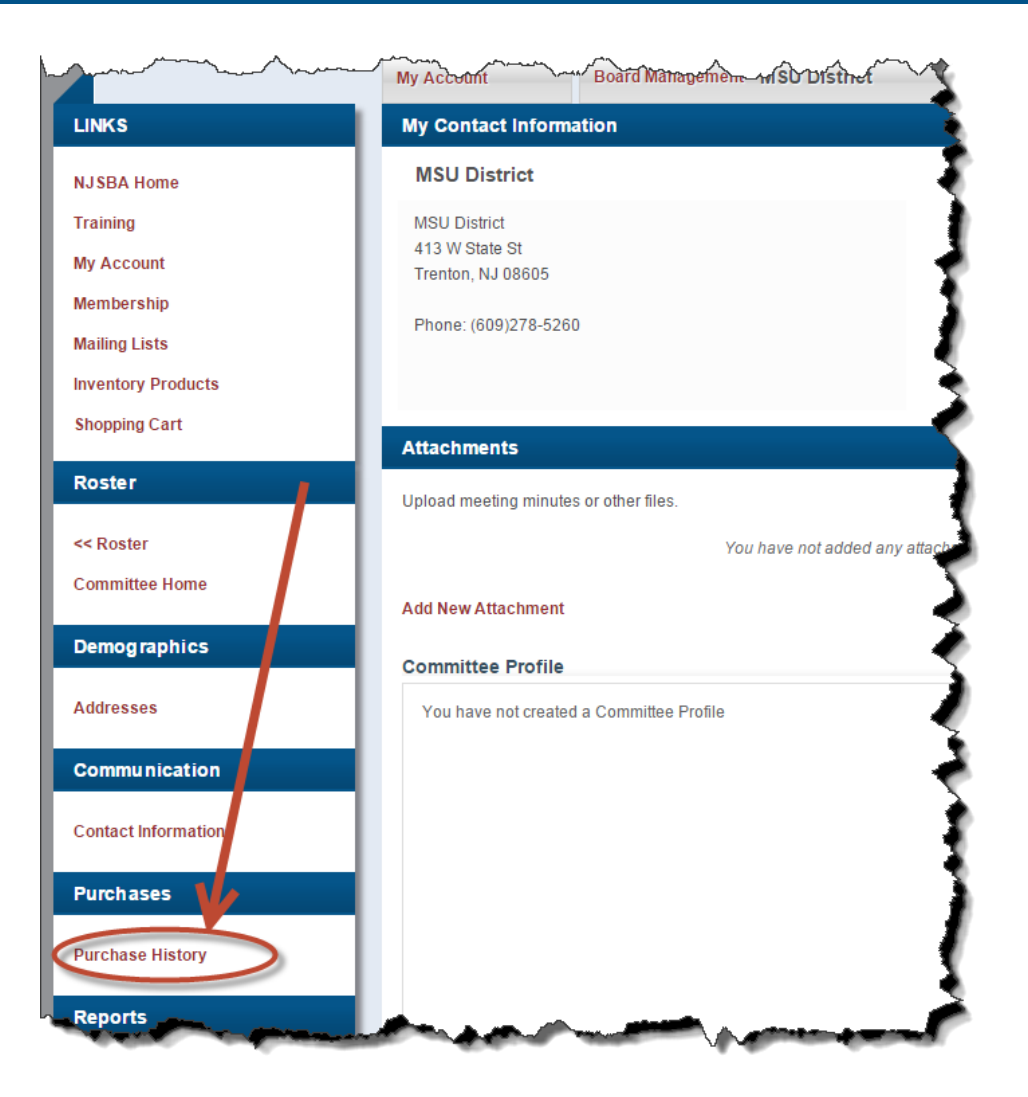

• Click on the Workshop order

| Membership<br>Mailing Lists | Show Purchases:<br>Product Type: | I pai<br>All | d for or received | ▼ Search         | Clear | 0.0000         |       |
|-----------------------------|----------------------------------|--------------|-------------------|------------------|-------|----------------|-------|
| Inventory Products          |                                  |              | Only show order   | s with a balance |       |                |       |
| Shopping Cart               | Date Range: Past 30 Days         | •            | Expand All        | Collapse All     |       | Printable      | View  |
|                             | Order Number                     |              | Order Date 👻      |                  | Total | Balance        | e Due |
| < Roster                    | > 1000145547                     | 4/8/2015     |                   | \$1,300.00 USD   |       | \$1,300.00 USD |       |
| committee Home              | -                                |              |                   |                  |       | -              | . 1   |

This will show the order summary page. Please go to page 6 and follow the **Add Board Members/Guests to GROUP Registration** steps.

If you have any questions, please email <a href="mailto:register@njsba.org">register@njsba.org</a>.